## Screen Scenes Help

#### How To Register A Screen Scenes Module

#### **Screen Saver Options:**

Scaling Photos Effect Adjustment Speed Of Effects Borders Sound Delay Between Photos Save As Wallpaper Gradient Background Fades Cancel Video Effect Display Method Printing The Current Photo Advancing To The Next Music Changing The Screen Saver Password

#### **Creating your own Screen Scene Modules:**

Adding Pictures To Display Adding Descriptions To Pictures Adding WAV Files To Pictures Adding Music To Play Editing The Border Folder Name, Title, Description Testing And Saving Your Module

#### **Contact Information:**

CMB Software PO Box 88163 Carol Stream, IL 60188 1-800-964-9223 1-817-280-9222 http://cmbsoftware.com support@cmbsoftware.com

# How To Register Screen Scenes

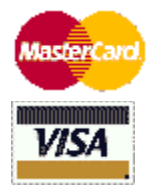

#### There are FIVE ways to register Screen Scenes.

Note: Screen Scenes is 100% functional! While the program is un-registered you will only be able to view 3 of the included photos. Plus once you register ANY Screen Scenes module you will be able to design your own Screen Scenes modules.

Registration Fee Is Only **\$14.95** 

#### 1) Register ONLINE 24 hours/day at http://cmbsoftware.com

#### 2) Call our TOLL FREE order line at 800-964-9223 or 817-280-9222.

#### 3) EMAIL us at orders@cmbsoftware.com and include the following:

\* Name of Program (ie; Screen Scenes Cats, Pups, etc.)

- \* Type of credit card.
- \* Number on credit card.
- \* Expiration Date.
- \* Name on credit card.
- \* Mailing address that the credit card is billed too. (For card verification)
- \* Your EMAIL address or FAX number
- (All information is STRICTLY confidential!)

### 4) FAX your order. Please include same info as above.

Our fax number is 630-293-9621 (USA)

#### 5) Send your order by POSTAL MAIL.

Screen Scenes (Cats, Pups, etc..) PO Box 88163 Carol Stream, IL USA 60188

The day we receive your order, you will be sent back a registration code to enter into the program. This will allow the program to fully function.

Scale Photos To

Off - This turns the scaling off and will show the picture in it's original size. However if the picture is too large to fit on the screen it will be scaled down to fit in the screen.

Mid Screen - This scales the picture to about 80% of the screen. This allows for a background border to appear around the picture. When using gradient background fades with this option it can generate a more visually appealing screen saver.

Note: Gradient background fades look best in color modes greater than 256 colors.

Full Screen - This scales the picture to 100% of the screen while keeping the picture true to it's original proportions.

### Effect Adjustment

Fine/Course - This horizontal scroll bar adjusts the pixel width of the effects. By making this value larger the effects will seem more pixelated, while decreasing this value will produce a more smoother transition.

Faster-Slower - This horizontal scroll bar adjusts the effect speed. If the effects on your computer appear to be too fast or too slow, you can adjust them to your liking here.

**Overall Speed Of Effects** 

This option gives you a global adjustment for the video effects that Screen Scenes uses to display the photos.

Slow - This will cause the effects to be displayed slowly

Normal - This is the default effect speed.

Fast - This causes the video effects to be displayed quickly

Display Border Around Photos?

Yes - This will display a border around each photo

No - This will turn the border display option off.

Sound

On - This allows any and all music, wav files to be played during the screen saver

Off - This will turn all sound in Screen Scenes off.

Delay Between Photos

This allows you to set how many seconds each photo will be displayed. The minimum value is 5 seconds, the longest value is 60 seconds.

You set the delay by moving the horizontal slider bar from left to right. Moving the bar to the left will lower the value while moving the bar to the right will raise the value.

Save As Wallpaper Upon Exit?

Yes - This causes Screen Scenes to use the last picture displayed as wallpaper for your desktop background.

No - This turns the wallpaper feature off.

Gradient Background Fades?

This features causes Screen Scenes to fade each picture out into a gradient background. This is a visually appealing feature best suited for color displays of more than 256 colors.

On - This turn background fades on

Off - This turns the background fades off

Cancel Video Effect

This option tells how to interrupt Screen Scenes and exit the screen saver.

Any Key Press - This causes the video effect to cancel when any key is pressed.

A Mouse Move - This causes the video effect to cancel when the mouse is moved.

A Key Press Or A Mouse Move - This causes the video effect to cancel when any key is pressed or the mouse has moved.

Note: On some Windows systems, the operating system will generate an extra event causing the screen saver to exit right away. If this seems to be happening try setting this option to Key Press.

Picture Display Method

Sequential - This causes the pictures to be displayed as they were added to the scene.

Random - This causes the pictures to be displayed in a random order.

Printing A Photo During The Screen Saver

Screen Scenes allows you to print the current photo being displayed.

To print the current photo during the screen saver simply press the "P" key on your keyboard.

Note: Make sure your printer is hooked up before printing anything.

Music Selection During The Screen Saver

If the Screen Scenes module you are viewing supports music than you can cycle through the music selections at anytime by pressing the "M" key on your keyboard.

Changing The Screen Scenes Password

To change the Screen Scenes password simply goto the Screen Saver options and click on "Edit Screen Scenes Password".

Adding Pictures To A Screne Scene Module

To add pictures to a module simply click on "Add". This will bring up a standard file selector where you can select indivual or multiple picture files to add. The picture format Screen Scenes supports are GIF,BMP,JPG.

Add Selected Files Only - This will add only the files which are selected

Add All Files - This will add all of the files from the selected directory

Preview Picture - Double click or click on Preview to see the selected picture

Adding A Description To A Picture

Screen Scenes supports picture descriptions. These descriptions get displayed on screen after the currrent picture is displayed. Descriptions are perfect for addign text captions to your scene.

To add a description to a picture double click on the picture from the picture list or highlight a picture and click on "Edit".

Next you'll be able to enter a description for the picture. You can move up and down the picture list by clicking on the arrow keys.

Adding WAV Files To Your Scene

Screen Scenes supports the use of WAV files to add sound effects or music to accompany your picture when it is displayed.

To add a WAV file to a picture double click on the picture from the picture list or highlight a picture and click on "Edit".

Next click on the "New" button and you can browse your system looking for wav files to play when this picture is displayed. You can move up and down the picture list by clicking on the arrow keys.

Adding Music To Your Scene

Screen Scenes supports the playback of midi (mid) files for use as background music for your scene. These music files cycle through sequentially, independently of the Screen Scene pictures.

To add music files to your Screen Scene simply click on the "Add" button under the music list.

Add Selected Files Only - This will add only the files which are selected

Add All Files - This will add all of the files from the selected directory

Preview Music - Double click or click on Preview to hear the selected music

Editing The Custom Border

Screen Scenes supports the creation of a custom border for every scene. To access the border editor simply click on "Edit Border" from the scenes editor.

Screen Scene Folder Name, Title, Description

Each Screen Scene needs some information about itself so it can function. When designing your custom scenes you need to enter the following information in the Scenes Editor.

Scene Title - Every scene needs a title.

Scene Description - A one line sentance describing your scene

Testing And Saving Your Screne Scenes Module

After you have added some pictures and music to your scene you can test it at any point by simply clicking on "Test Scene".

After you are done editing your scene you can save it by clicking on "Save Scene"